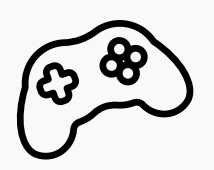

## INSTALLER UN CONTRÔLE PARENTAL SUR LA NINTENDO SWITCH

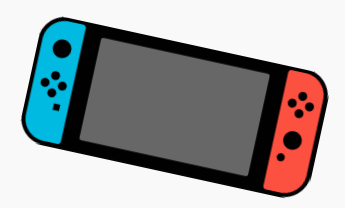

## DUREE 5 MINUTES

- **ETAPE 1** Télécharger l'application mobile
- **ETAPE 2** Connectez-vous à l'application avec votre **identifiant nintendo**
- **ETAPE 3** Dans <u>les paramètres de contrôle parental</u> de la console, **saisissez le code à 6 chiffres** fourni sur l'application
- **ETAPE 4** Définissez <u>le temps maximal</u> de temps de jeu par jour. Vous pouvez :
  - mettre à 0 chaque jour, et mettre du temps quand vous le décidez depuis votre téléhone
  - définir un temps à l'avance pour chanue jour de la semaine.
- **ETAPE 5** Précisez que la console est utilisée par un enfant

ET VOILÀ, C'EST FAIT !

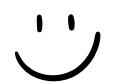

## POUR RETROUVER TOUTES LES ÉTAPES EN DÉTAIL AINSI QUE DES INFOS SUPPLÉMENTAIRES, SCANNEZ

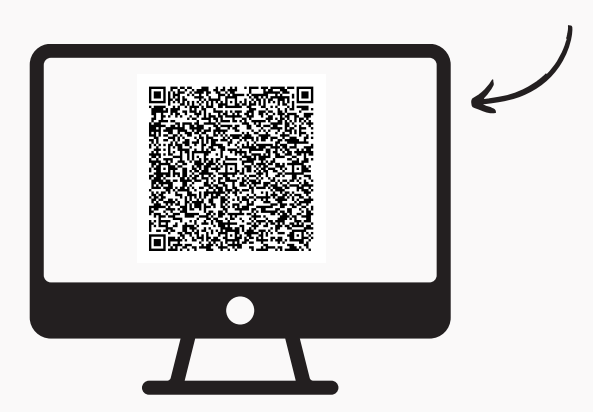

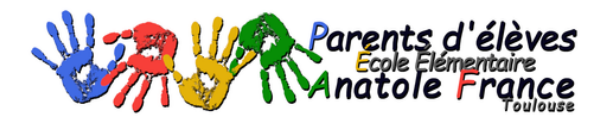

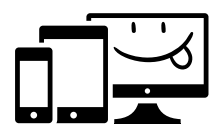